## Class Benchmark Report

Use the *Class Benchmark Report* to analyze growth over time based on InSight assessment results. Gauge growth by comparing average proficiency levels at different points of assessment, and consider the impact of Reading Plus use on proficiency-level increases.

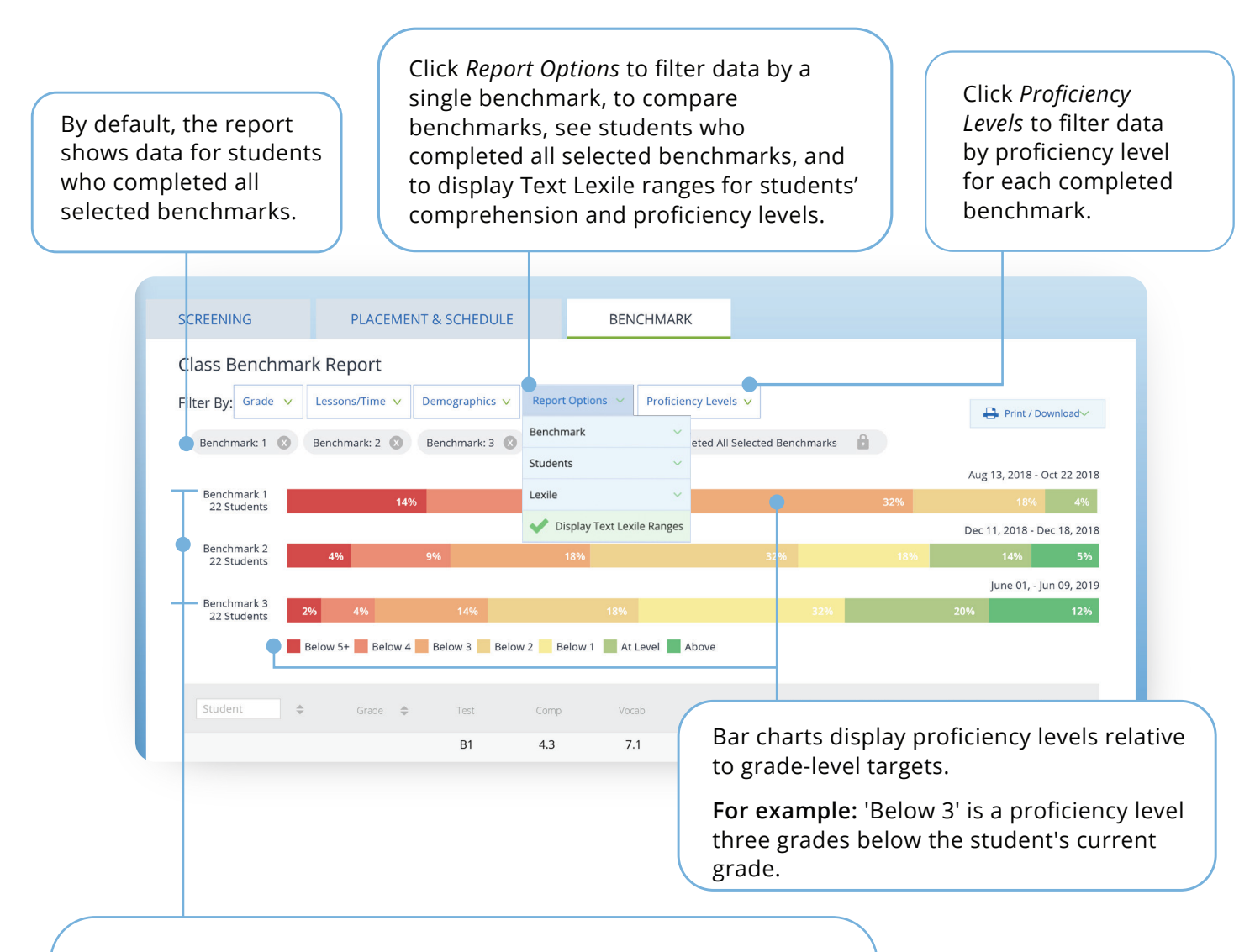

Benchmark 1 (initial assessment) provides baseline data that is used to craft students' personalized learning paths.

**Note:** *Students may also complete mid-year (Benchmark 2) and end-of-year (Benchmark 3) assessments.* 

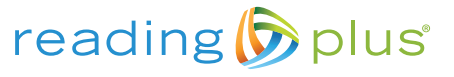

WWW.readingplus.com 800-READ-PLUS Copyright © 2020 Reading Plus LLC. All Rights Reserved. REPORT OVERVIEW

## Class Benchmark Report

View each student's comprehension level,

vocabulary level, and comprehension-based silent

Benchmark: 1 🛞 Benchmark: 2 🛞 Benchmark: 3 🛞 Students: Students who (

Below 5+ Below 4 Below 3 Below 2 Below 1 At Level Above

4.3

5.4

8.9

1.9

1.7

4.4

5.8

5.5

6.1

7.1

9.1

10.2

6.0

7.7

7.9

9.2

8.8

10.2

B1

B2

B3

B1

B2

B3

B1

B2

B3

14%

Grade 🚖

6th

6th

6th

reading rate for each administration of InSight.

HOME

Mora Period 4 - Assessment

22 Students

Benchmark 2 22 Students

Benchmark 3 22 Students

Paige, Havley

Henderson, Dante

Roy, Ahmad

\$

• View the number of Reading lessons each student has completed at the time of each benchmark assessment.

REPORT OVERVIEW

• View total time spent in all instructional programs since the initial assessment (B1).

**Note:** *Students who diligently use Reading Plus typically see the greatest gains.* 

\_

41

108

36

89

43

98

Dec 11, 20 8 - Dec 18, 2018

June 01, - Jun 09, 2019

— 22 hrs

43 hrs

19 hrs

46 hrs

22 hrs

44 hrs

Note that comprehension level and proficiency level can both be viewed as either grade-level measures (default view) or as Text Lexile Ranges. Click the Report Options filter button to view data as Text Lexile Ranges.

|  | Report Options \vee   |        |
|--|-----------------------|--------|
|  | Benchmark             | ~      |
|  | Students              | ~      |
|  | Lexile                | ~      |
|  | V Display Text Lexile | Ranges |

Proficiency level is a composite of reading comprehension level, vocabulary level, and silent reading rate.

5.2

6.5

8.3

2.9

3.0

5.5 (+2.6)

5.0

5.6

6.3

Below 1

At Level

Above

Below 4

Below 3

Below 1

Below 1

At Level

Above

237

244

249

159

161

271

66

142

154

Proficiency group identifies a student's proficiency level relative to grade level.

Proficiency Text Lexile presents the Text Lexile Range associated with a student's proficiency level.

**Note:** *View each student's proficiency level and corresponding proficiency group, and compare changes between assessments.* 

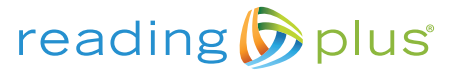

Ove